## VULCAN Inwentarz VULCAN

## Jak zrobić rozchód częściowy?

Porada opisuje metodę dodania częściowego rozchodu w Inwentarzu Vulcan w sytuacji kiedy w przychodzie zostały dodane pozycje pod jednym numerem inwentarzowym jak na poniższym zrzucie:

Przykład takiego numeru inwentarzowego poniżej:

| Konfiguracja Majątek Ruch majął    | Au Pomoc Jednostka:              | TRANSPORT TRANSPORT | ~               |                           |              |                                                 |     |                    |          |                    | 🗴 Wylogu) się |  |  |
|------------------------------------|----------------------------------|---------------------|-----------------|---------------------------|--------------|-------------------------------------------------|-----|--------------------|----------|--------------------|---------------|--|--|
| Przychody Rozchody Przeniesienia   | Przekazanie<br>odpowiedzialności | 2021                | ~               |                           |              |                                                 |     |                    |          |                    |               |  |  |
| Przychody O7.2021                  | Drukaj 🖉 Zatwierktony            |                     |                 |                           |              |                                                 |     |                    |          |                    |               |  |  |
| S 'merener' may un                 | Raglovek dokamosta               |                     |                 |                           |              |                                                 |     |                    |          |                    |               |  |  |
| 5 Jospen, refer                    | Nr dolumentu: PW/2021/8          |                     |                 |                           |              |                                                 |     |                    |          |                    |               |  |  |
| Contraction and and                | Data wystzwienia: 01.02.2021     |                     |                 |                           |              |                                                 |     |                    |          |                    | Mark          |  |  |
| S 'DOURDAY' Imperi                 | Data operacji: 01.02             | .2021               |                 |                           |              |                                                 |     |                    |          |                    | otov          |  |  |
| B (meneral respect                 | Katanoria przychodu:             | .2021               |                 |                           |              |                                                 |     |                    |          |                    |               |  |  |
| 2 - 2021                           | Opis:                            |                     |                 |                           |              |                                                 |     |                    |          |                    |               |  |  |
| Statement and all                  |                                  |                     |                 |                           |              |                                                 |     |                    |          |                    |               |  |  |
|                                    | Pozycje dokumentu                |                     |                 |                           |              |                                                 |     |                    |          |                    | 8             |  |  |
|                                    | Lp. + Kod składnika<br>majątku   | Nazwa               | Nr inwentarzowy | Nr w systemie zewnętrznym | Nr fabryczny | Księga inwentarzowa                             | KŚT | Jednostka<br>miary | Ilość je | Cena<br>adnostkowa | Wartość       |  |  |
|                                    | 1                                | krzesło 44          | 4               |                           |              | PŚT - Księga - Pozostałe środki<br>trwałe - 013 |     | szt                | 50       | 200,00             | 10 000,00     |  |  |
|                                    |                                  |                     |                 |                           |              |                                                 |     |                    |          |                    |               |  |  |
|                                    | Liczba wierszy: 1                |                     |                 |                           |              |                                                 |     |                    |          | _                  | _             |  |  |
|                                    |                                  |                     |                 |                           |              |                                                 |     |                    | War      | rtość ogółem       |               |  |  |
| C 2021 VUI CAN. Inventarz 21.04.00 | Liczba nr inwentarzowych: 1      |                     |                 |                           |              |                                                 |     |                    |          | 10000,00           | Zmień         |  |  |

1. Należy dodać nowy dokument rozchodu z pozycji następnie wybrać składnik majątku z pozycji Ruch majątku/Rozchody ikona "dodaj":

| Konfiguracja | a Majątek | Ruch mająt    | ku Pomoc       |               |         |             |              |         |               |
|--------------|-----------|---------------|----------------|---------------|---------|-------------|--------------|---------|---------------|
| 1            | 1         | -             | 28             | Jednostka:    | Aug     | n Rating de | 1808         | <u></u> |               |
| Przychody    | Rozchody  | Przeniesienia | Przekazanie    | Rok:          | 2021    |             |              | *       |               |
|              |           |               | odpowiedzialn  | ośCi          |         |             |              |         |               |
| Rozch        | ody       |               | Wpisz, by wysz | rukać         | Filtruj | - Dodaj     |              | 00      |               |
|              |           |               | S              | Numer dokumen | tu      | Data wy     | vstawienia 🔻 |         | Data operacji |
|              |           |               | Brak danych    |               |         |             |              |         |               |

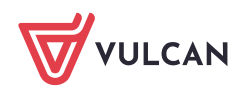

2. W kolumnie Nr inwentarzowy klikamy Zmień.

| /zorzec numeracji: *<br>rzewidywany numer:                                                                                                    | Rozchód         | ×<br>RW/202     | Data wystawienia: *<br>Data operacji: * | 2021-08-12<br>2021-08-12 |       | 3         |         |
|----------------------------------------------------------------------------------------------------|-----------------|-----------------|-----------------------------------------|--------------------------|-------|-----------|---------|
| umer własny:                                                                                                    | Turbucia        |                 |                                         | 1.                       |       |           |         |
| Wpisz, by wyszukać                                                                                                    | - Wstaw         | nowy wiersz     |                                         |                          |       |           |         |
| Skład                                                                                                    | inik majątku    | Nr inwentarzowy | KŚT                                     | Jednostka                | Ilość | Cena jedn | Wartość |
| and the second second se |                 |                 |                                         |                          |       |           |         |
| 1 - 12112                                                                                                    | /ocoo3          |                 |                                         | szt                      |       |           | 0,0     |
| 1 _                                                                                                    | Zmięć<br>/00003 |                 |                                         | szt                      |       |           | 0,0     |

3. Następnie w oknie po lewej stronie należy odszukać numer inwentarzowy, który nas interesuje, zaznaczyć go i przenieść na prawą stronę:

| /pisz, by wyszuki | ьć                           |              |                          |                                 |                        |                 |               |    | Wpisz, by wyszuk | ać                           |              |                 |               |   |
|-------------------|------------------------------|--------------|--------------------------|---------------------------------|------------------------|-----------------|---------------|----|------------------|------------------------------|--------------|-----------------|---------------|---|
| Ir inwentarzowy   | Nr w systemie<br>zewnętrznym | Nr fabryczny | Bieżące<br>pomieszczenie | Bieżące osoby<br>odpowiedzialne | Bieżący<br>opiekunowie | Bieżąca wartość | Bieżąca ilość |    | Nr inwentarzowy  | Nr w systemie<br>zewnętrznym | Nr fabryczny | Bieżąca wartość | Ilość wybrana |   |
|                   |                              |              | sala 101 komp            |                                 |                        | 50,00           | 1             |    | Brak danych      |                              |              |                 |               |   |
| 0                 |                              |              | sala 101 komp            | Conditional State               |                        | 50,00           | 1             |    |                  |                              |              |                 |               |   |
| 1                 |                              |              | sala 101 komp            |                                 |                        | 50,00           | 1             |    |                  |                              |              |                 |               |   |
| 2                 |                              |              | sala 101 komp            | Kalakareka<br>Manda             |                        | 50,00           | 1             | 2  |                  |                              |              |                 |               | 4 |
| 5                 |                              |              | sala 101 komp            |                                 |                        | 50,00           | 1             | Ĩm |                  |                              |              |                 |               |   |
| 6                 |                              |              | sala 101 komp            |                                 |                        | 50,00           | 1             | 0  |                  |                              |              |                 |               |   |
| 7                 |                              |              | sala 101 komp            |                                 |                        | 50,00           | 1             |    |                  |                              |              |                 |               |   |
| 8                 |                              |              | sala 101 komp            |                                 |                        | 50,00           | 1             |    |                  |                              |              |                 |               |   |
| 3                 |                              |              |                          |                                 |                        | 5,00            | 1             |    |                  |                              |              |                 |               |   |
| 4 (1)             |                              |              |                          |                                 |                        | 200,00          | 50            |    |                  |                              |              |                 |               |   |
|                   |                              |              |                          |                                 |                        |                 |               | D  |                  |                              |              |                 |               |   |
|                   |                              |              |                          |                                 |                        |                 |               |    |                  |                              |              |                 |               |   |
|                   |                              |              |                          |                                 |                        |                 |               |    |                  |                              |              |                 |               |   |
|                   |                              |              |                          |                                 |                        |                 |               |    |                  |                              |              |                 |               |   |

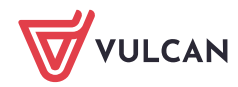

4. W kolumnie ilość wybrana należy edytować ilość rozchodu należy wprowadzić oczekiwaną wartość rozchodowanych pozycji:

|              | ć                            |              |                          |                                 |                        |                 |               |   | Wpisz, by wyszuk | ać                           |              |                 |               |
|--------------|------------------------------|--------------|--------------------------|---------------------------------|------------------------|-----------------|---------------|---|------------------|------------------------------|--------------|-----------------|---------------|
| inwentarzowy | Nr w systemie<br>zewnętrznym | Nr fabryczny | Bieżące<br>pomieszczenie | Bieżące osoby<br>odpowiedzialne | Bieżący<br>opiekunowie | Bieżąca wartość | Bieżąca ilość |   | Nr inwentarzowy  | Nr w systemie<br>zewnętrznym | Nr fabryczny | Bieżąca wartość | Ilość wybrana |
|              |                              |              | sala 101 komp            |                                 |                        | 50,00           | 1             |   | 44               |                              |              | 200,00          | 2             |
|              |                              |              | sala 101 komp            | Notice the State                |                        | 50,00           | 1             |   |                  |                              |              | •               |               |
|              |                              |              | sala 101 komp            |                                 |                        | 50,00           | 1             |   |                  |                              |              |                 |               |
|              |                              |              | sala 101 komp            | Table Internation               |                        | 50,00           | 1             |   |                  |                              |              |                 |               |
|              |                              |              | sala 101 komp            |                                 |                        | 50,00           | 1             | < |                  |                              |              |                 |               |
|              |                              |              | sala 101 komp            |                                 |                        | 50,00           | 1             |   |                  |                              |              |                 |               |
|              |                              |              | sala 101 komp            |                                 |                        | 50,00           | 1             |   |                  |                              |              |                 |               |
|              |                              |              | sala 101 komp            |                                 |                        | 50,00           | 1             |   |                  |                              |              |                 |               |
|              |                              |              |                          |                                 |                        | 5,00            | 1             |   |                  |                              |              |                 |               |

5. W ostatnim kroku należy zatwierdzić i zapisać dodany rozchód:

| Wzorzec numeracji: *<br>Przewidywany numer<br>Numer własny: | Rozchó        | Rozchód                                                                                                    |                              |   | ata wystawienia: *<br>ata operacji: * | 2021-08-12<br>2021-08-12 |       |           | 3       |
|-------------------------------------------------------------|---------------|----------------------------------------------------------------------------------------------------|------------------------------|---|---------------------------------------|--------------------------|-------|-----------|---------|
| Kategoria rozchodu: *                                       | zużycie       | 1                                                                                                    |                              | ~ |                                       |                          |       |           |         |
| wpisz, by wyszukac<br>Ski                                   | dnik majątku  | The week of the second second | wy wiersz<br>Nr inwentarzowy |   | KŚT                                   | Jednostka                | Ilość | Cena jedn | Wartość |
| 1 - 1000                                                    | and the state | 44                                                                                                    |                              |   |                                       |                          | ·     | í '       |         |
|                                                             | /00003        |                                                                                                    |                              |   |                                       | szt                      | 2     | 200,00    | 400,00  |
| Opis:                                                       | 00003         |                                                                                                    |                              |   |                                       | szt                      | 2     | 200,00    | 400,00  |

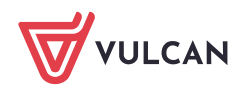

6. Poniżej zatwierdzony dokument rozchodu:

| Konfiguracja Majątek Ruch mająt  | Su Perox Su Medosta: Talanta teur's Meganging Tel Y                                                                                                  | ia Wyloguj sir |  |  |  |  |  |  |  |  |  |  |  |
|----------------------------------|----------------------------------------------------------------------------------------------------|----------------|--|--|--|--|--|--|--|--|--|--|--|
| Przychody Razchody Przeniesienia | Protekzanie<br>odgewiedzieliwied                                                                                                    | n Start        |  |  |  |  |  |  |  |  |  |  |  |
| Rozchody                         | Drukaj 🔘 Zabvierstony                                                                                                    |                |  |  |  |  |  |  |  |  |  |  |  |
| Tokffulker bisper                | Rugblook diskuniniste                                                                                                    |                |  |  |  |  |  |  |  |  |  |  |  |
| a) 🔁 87.2021                     | Nr dokumentu: 12.06.2021<br>Data ayetaxietat: 12.06.2021<br>Data ayetaxietat: 12.06.2021<br>Data modfikacj: 12.06.2021<br>Data modfikacj: 12.06.2021 |                |  |  |  |  |  |  |  |  |  |  |  |
|                                  | Opis                                                                                                    |                |  |  |  |  |  |  |  |  |  |  |  |
|                                  | Prozpeje dokumenta<br>La - Kod skladnika Nazwa Ne inventarzowa Ne w systemie zewnętrznym Ne fabryczny Ksiega inventarzowa KŚT Jednostka Diok Cona V  | Artość         |  |  |  |  |  |  |  |  |  |  |  |
|                                  | 1 kuzelo 44 PŠT - Kalega - Pozotale śródu szt 2 200,00                                                                                               | 400,00         |  |  |  |  |  |  |  |  |  |  |  |
|                                  | Lucha wirszy: 1                                                                                                    |                |  |  |  |  |  |  |  |  |  |  |  |
|                                  | Valené vertegy a                                                                                                    |                |  |  |  |  |  |  |  |  |  |  |  |
|                                  | Licba nr Inventarzovych: 1 400,00                                                                                                    | Zmień          |  |  |  |  |  |  |  |  |  |  |  |

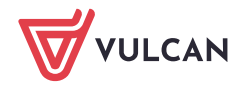